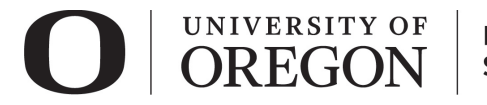

## RAP IRB ACCESSING YOUR STUDIES

- 1. Go to irb.rap.uoregon.edu and login using your Duck ID. If you are having issues logging in, email RCS.
- 2. Once logged in, the system will take you to your **dashboard**. The projects in **My Inbox** require action from you in some way. For example, if there is a protocol clarification request from RCS, you will find that here.

| St. |            | NIVERSITY OF       | Office of the V<br>for Research a | /ice President<br>nd Innovation |                          |                    |                          | Hello, Rebecca Simms (pi) 👻 |
|-----|------------|--------------------|-----------------------------------|---------------------------------|--------------------------|--------------------|--------------------------|-----------------------------|
|     | »          | Dashboard          | Facilities                        | IRB                             |                          |                    |                          |                             |
|     |            | Create 🗸           | My Inbox                          | My Reviews                      |                          |                    |                          | 🕜 Help                      |
| I   | Recent     | ly Viewed          | My Inbox                          |                                 |                          |                    |                          |                             |
|     |            | 0000010            | Filter by 🧐                       |                                 | Enter text to search for | ٩                  | + Add Filter × Clear All |                             |
| N   | Aodificati | ion researchers    | ID                                | Name                            | Date Created             |                    | State                    | Coordinator                 |
| l   | STUD       | Y00000067: Step by | STUDY000                          | 000067 Step by ste              | p 11/12/2020 3:35 PM     | 11/16/2020 3:56 PM | Modifications Required   | Orlando Max (irbc)          |
| S   | tep        |                    | 1 items                           |                                 | <ul> <li>pa</li> </ul>   | age 1 of 1 🕨       |                          | 25 / page                   |

3. To view all your active studies, click on IRB in the top navigation bar.

| ST | <b>ORE</b>                       | SITY OF                    | Office of the<br>for Research | Vice Pr<br>and Inn | esident<br>ovation |                         |                    |              |
|----|----------------------------------|----------------------------|-------------------------------|--------------------|--------------------|-------------------------|--------------------|--------------|
|    | » Das                            | shboard                    | Facilities                    |                    | IRB                |                         |                    |              |
|    | Create                           | -                          | My Inbox                      | My Revi            | ews                | <b>,</b>                |                    |              |
|    | Recently View                    | ved                        | My Inbox                      | ID                 |                    | for fast to operate for |                    | t and        |
|    | MOD00000019<br>Modification rese | archers                    | ID                            |                    | Name               | Date Created            | ✓ Date Modified    | + Add<br>Sta |
|    | STUDY000000                      | STUDY0000067: Step by step |                               | 0000067            | Step by step       | 11/12/2020 3:35 PM      | 11/16/2020 3:56 PM | Mo           |
|    | step                             |                            |                               |                    |                    | ∢ p                     | age 1 of 1 ▶       |              |

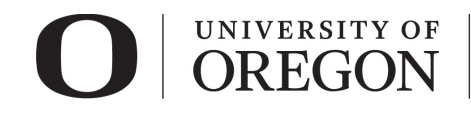

4. The **In-Review** tab displays protocols currently under IRB review. It will show protocols where you are listed as the Principal Investigator as well as those where you are listed a study team member.

| Dashboa                | d Facilities   | IRB                                                        |                        |                           |                  |                 |                           |                          |                          |
|------------------------|----------------|------------------------------------------------------------|------------------------|---------------------------|------------------|-----------------|---------------------------|--------------------------|--------------------------|
| Submissions            | Meetings Repor | ts Library H                                               | elp Center             |                           |                  |                 |                           |                          |                          |
|                        |                |                                                            |                        |                           |                  |                 |                           |                          |                          |
| RB                     |                |                                                            |                        |                           |                  |                 |                           |                          |                          |
|                        |                |                                                            |                        |                           |                  |                 |                           |                          |                          |
| Create New Study       | In-Review      | Active New Informati                                       | ion Reports            | External IRB              | Relyir           | ıg Sites        | All Submissi              | ons …                    |                          |
| Report New Information | Filter by 😧    | D Tenter                                                   | text to search         | for                       | ٩                | + Add           | Filter × Clear All        |                          |                          |
|                        | ID             | Name                                                       |                        | State                     | PI First<br>Name | PI Last<br>Name | Coordinator<br>First Name | Coordinator<br>Last Name | Submission<br>Type       |
|                        | STUDY0000      | 0067 Step by step                                          | 11/16/2020<br>3:56 PM  | Modifications<br>Required | Rebecca          | Simms<br>(pi)   | Orlando                   | Max (irbc)               | Initial Study            |
|                        |                |                                                            |                        |                           |                  |                 |                           |                          |                          |
|                        | B MOD00000     | Modification / Update<br>#1 for Study Aging<br>researchers | 11/16/2020<br>10:25 AM | Non-Committee<br>Review   | Rebecca          | Simms<br>(pi)   | Orlando                   | Max (irbc)               | Modification /<br>Update |

5. The **Active** tab displays all currently approved studies you are listed on as principal investigator or as a study team member.

| IRB                    |                             |                             |                        |                       |              |                  |                 |                           |                          |                    |
|------------------------|-----------------------------|-----------------------------|------------------------|-----------------------|--------------|------------------|-----------------|---------------------------|--------------------------|--------------------|
| Create New Study       | In-Review                   | Active                      | New Informa            | tion Reports          | External IRB | Relyin           | ng Sites        | All Submissio             | ons                      |                    |
| Report New Information | Filter by 😧                 | ID                          | ▼ Ente                 | er text to search     | n for        | ٩                | + Add           | Filter X Clear All        |                          |                    |
|                        | ID                          | Name                        |                        |                       | State        | Pl First<br>Name | PI Last<br>Name | Coordinator<br>First Name | Coordinator<br>Last Name | Expiration<br>Date |
|                        | STUDY00                     | 000062 Aging re             | searchers              | 11/13/2020<br>4:29 PM | Approved     | Rebecca          | Simms<br>(pi)   | Orlando                   | Max (irbc)               | 24-                |
|                        | STUDY00000064 Kelsey's test |                             | 11/9/2020<br>2:21 PM   | Approved              | Rebecca      | Simms<br>(pi)    | Orlando         | Max (irbc)                |                          |                    |
|                        | STUDY00                     | 000034 Kelsey's<br>10/13/20 | study -<br>) (UO sIRB) | 11/9/2020<br>12:13 PM | Approved     | Rebecca          | Simms<br>(pi)   | Orlando                   | Max (irbc)               | 11/3/2021          |

6. Additional tabs in IRB view.

| Create New Study       | In-Review   | Active New Infe     | ormation Reports         | External IRB              | Relyi            | ng Sites        | All Submiss               | ions                     |                    |
|------------------------|-------------|---------------------|--------------------------|---------------------------|------------------|-----------------|---------------------------|--------------------------|--------------------|
| Report New Information | Filter by 😮 | ID 🔹                | Enter text to search for | or                        | 0                | + Add F         | ilter 🗙 Clear All         | Archiv                   | ₽d                 |
|                        | ID          | Name                | ▼ Date<br>Modified       | State                     | PI First<br>Name | PI Last<br>Name | Coordinator<br>First Name | Coordinator<br>Last Name | Submission<br>Type |
|                        | STUDY00     | 000067 Step by step | 11/16/2020<br>3:56 PM    | Modifications<br>Required | Rebecca          | Simms (pi)      | Orlando                   | Max (irbc)               | Initial Study      |

- a. **New Information Reports.** If any situations were reported where participants experienced unanticipated or anticipated problems during the course of research, those reports will display under the "New Information Reports" tab.
- b. **External IRB.** Research were UO is relying on the review of another institution will display under the "External IRB" tab.
- c. **Relying Sites.** Research where UO is the reviewing IRB, the collaborating sites that rely on UO IRB review will display on the "Relying Sites" tab. These are also known as "Participating Sites" or "pSites".
- d. *All Submissions*. To view all submission types, including archived.

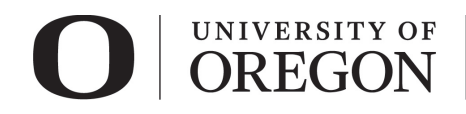

- e. **Archived**. To see the "Archived" tab, click the icon with the three dots next to the "All Submissions" tab to access studies that have been closed.
- 7. Filter/Search Feature.

| Create New Study       | In-Review   | Active New Inf                                                  | ormation R | leports                | External IRB                | Relyir   | ng Sites   | All Submissio   | ons |
|------------------------|-------------|-----------------------------------------------------------------|------------|------------------------|-----------------------------|----------|------------|-----------------|-----|
| Report New Information | Filter by 😧 | Name 🔻                                                          | %researc   | her                    |                             | ٩        | + Add Fil  | ter 🗙 Clear All |     |
|                        | ID          | ID                                                              |            | ■ Date                 | State                       | PI First | PI Last    | Coordinator     | Co  |
|                        |             | Name                                                            |            | Modified               |                             | Name     | Name       | First Name      | La  |
|                        | MOD0000     | Date Modified<br>State<br>PL First Name                         | e #1       | 11/16/2020<br>10:25 AM | Non-<br>Committee<br>Review | Rebecca  | Simms (pi) | Orlando         | Mé  |
|                        | SITE0000    | PI Last Name<br>Coordinator First Name<br>Coordinator Last Name | Aging      | 11/16/2020<br>10:21 AM | Non-<br>Committee<br>Review | Jocelyn  | Hollander  | Orlando         | Mŧ  |
|                        | STUDY00     | Submission Type                                                 |            | 11/13/2020<br>4:29 PM  | Approved                    | Rebecca  | Simms (pi) | Orlando         | Mé  |

- a. Click on the downward arrow to pull up the list searchable items. Multiple filters can be applied to limit your results.
- b. Use the percentage sign (%) as a wildcard to maximize your search results. For example, "%researcher" will bring up sources with "researcher" anywhere in the name.
- 8. To view a study, click on the study name. You will be able to the approval and expiration dates, access all study documents, and view any related follow on submissions (e.g., modifications, continuing review, reportable new information). This is also where a modification and/or continuing review is created.

| <b>&gt;&gt;</b>                                                                         | Dashboard                                                                                                   | Facilities IR                                                                                                    | B                                                                                                    |                                                                                                    |
|-----------------------------------------------------------------------------------------|----------------------------------------------------------------------------------------------------|----------------------------------------------------------------------------------------------------|----------------------------------------------------------------------------------------------------|----------------------------------------------------------------------------------------------------|
| Subr                                                                                    | missions Mee                                                                                                | tings Reports Library                                                                                                    | Help Center                                                                                                    |                                                                                                    |
|                                                                                         |                                                                                                    |                                                                                                    |                                                                                                    | <b>O</b> He                                                                                                    |
|                                                                                         |                                                                                                    | STUDY00000                                                                                                    | 016: Kittens                                                                                                    |                                                                                                    |
| Entered IRE<br>nitial approvinitial effecti<br>Effective:<br>Approval en<br>Last update | : 9/30/2020 9:06 AM<br>val: 9/30/2020<br>ve: 9/30/2020<br>9/30/2020<br>d: 9/30/2021<br>d: 11/4/2020 8:24 AM | Principal investigator: Rebecca S<br>Submission type: Initial Study<br>Primary contact: Rebecca S<br>PI proxies:<br>Application type: | imms (pi) IRB office:<br>/ IRB coordinato:<br>/ IRB coordinato:<br>/ Letter:<br>Regulatory auth<br>Review level: | Research Compliance Services<br>r: Las Jones (ithc2)<br>Correspondence_for_STUDY00000016.pdf(0.01)<br>hority: 2018 Requirements<br>Expedited |
| lext Ste                                                                                | ps                                                                                                    |                                                                                                    |                                                                                                    |                                                                                                    |
| ١                                                                                       | /iew Study                                                                                                  |                                                                                                    |                                                                                                    |                                                                                                    |
| Pri                                                                                     | inter Version                                                                                               | Pre-Submission Pre-                                                                                                    | Review IRB Review                                                                                                | Post-Review Post-Review Complete                                                                                                    |
| Create                                                                                  | Modification/CR                                                                                             | Clari<br>Reg                                                                                                    | ification<br>uested Clarification<br>Requested                                                                   | Modifications<br>Required                                                                                                    |
| Report                                                                                  | New Information                                                                                             |                                                                                                    |                                                                                                    |                                                                                                    |
| Assign I                                                                                | Primary Contact                                                                                             | History Funding Con                                                                                                    | tacts Documents Follow-on Sub                                                                                    | omissions Reviews Snapshots                                                                                                    |
| + Assign I                                                                              | PI Proxy                                                                                                    | -                                                                                                    |                                                                                                    |                                                                                                    |
| Manage                                                                                  | Ancillary Reviews                                                                                           | Filter by   Activity                                                                                                    | <ul> <li>Enter text to search for</li> </ul>                                                                     | Q + Add Filter × Clear All                                                                                                    |
| Manage                                                                                  | Guest List                                                                                                  | Activity                                                                                                    | Author                                                                                                    | - Activity Date                                                                                                    |
| Add Cor                                                                                 | mment                                                                                                    | A Letter Sent                                                                                                    | Jones (irbc2), Lisa                                                                                              | 11/4/2020 8:24 AM                                                                                                    |
|                                                                                         | henissian                                                                                                   | Correspondence for STUD                                                                                                    | V00000016 pdf                                                                                                    |                                                                                                    |